## XP logon password disabled

You can disable the password check by clicking on START, RUN, type **control userpasswords2** in the window and then click on OK. Uncheck "Users must enter a user name and password to use this computer".

You can switch users by clicking on START, LOG OFF and then SWITCH USERS.

Another thing you can do is to:1. Click Start...control panel...Users Accounts.2. Click Your account, and select Remove my Password

Revised 6/1/2009 JMM